# **Turnitin Instruction**

Graduate School of Biomedical Sciences

Fall 2021

## Submitting Thesis/Dissertation to Turnitin

| 4.7.N<br>       | GSBS Turnitin (ASC) > Assignments         |                                                 |                             |  |  |  |
|-----------------|-------------------------------------------|-------------------------------------------------|-----------------------------|--|--|--|
| Account         | Home<br>Assignments                       | Search for Assignment SHOW BY DATE SHOW BY TYPE | L View Course Stream        |  |  |  |
| Co<br>Dashboard | Grades<br>Discussions                     | <ul> <li>Undated Assignments</li> </ul>         | Q View Course Notifications |  |  |  |
| Courses         | BigBlueButton (For-<br>merly Conferences) |                                                 | То Do                       |  |  |  |
| Calendar        | Chat                                      |                                                 | Nothing for now             |  |  |  |

Once you are logged into Canvas, you will select the "GSBS Turnitin (ASC)" course. On the home screen, you will see two assignments. Select the appropriate assignment.

日 Inbox

History

? Help

#### **IMPORTANT DATES TO REMEMBER**

Initial Upload – due 1 month before defense Final Upload – due 2 weeks after defense

### Initial Upload

Start Assignment

Due No Due Date Points 0 Submitting a text entry box or a file upload File Types doc and pdf

Please upload your dissertation/thesis to TurnItIn and provide your PI with the Similarity Report when you submit your dissertation to your PI at least one month prior to your defense date. Please refer to the handout you received in your email regarding the Similarity Report guidelines and discuss with your PI.

| File Upload                                                                                                  | Text Entry   | Office 365 |  |  |  |  |
|----------------------------------------------------------------------------------------------------|--------------|------------|--|--|--|--|
| Upload a file, or choose a file you've already uploaded.                                                     |              |            |  |  |  |  |
| Choose File No file chosen                                                                                   |              |            |  |  |  |  |
| + Add Another File                                                                                           |              |            |  |  |  |  |
| Comments                                                                                                    |              |            |  |  |  |  |
| □ I agree to the tool's End-User License Agreement. ☑<br>This assignment submission is my own, original work |              |            |  |  |  |  |
| Cancel                                                                                                    | Submit Assig | nment      |  |  |  |  |

Select "Start Assignment" and upload your PDF into the course. Click the User Agreement check box and press "Submit Assignment"

### Accessing Similarity Report (Submission Page)

New Attempt

### Initial Upload

Due No Due Date Points 0 Submitti

Submitting a text entry box or a file upload

ad File Types doc and pdf

Please upload your dissertation/thesis to TurnItIn and provide your PI with the Similarity Report when you submit your dissertation to your PI at least one month prior to your defense date. Please refer to the handout you received in your email regarding the Similarity Report guidelines and discuss with your PI.

| Submission Details                                         | Grade: / <b>0</b>    |
|------------------------------------------------------------|----------------------|
| Initial Upload<br>Test Student submitted Aug 18 at 12:52pm | Re-submit Assignment |
| De Jesus Research Paper.pdf 134 KB View Feedback           | Add a Comment:       |
|                                                            | Save                 |

#### Submission Submitted! Aug 18 at 12:52pm Submission Details Download De Jesus Research Paper.pdf

#### Comments: No Comments

To access your similarity report through the submission page, click "Submission Details. On the next page, click the colored flag next to your submission.

### Accessing Similarity Report (Grades)

| Home                                              | Grades for Test Student |     |        |       |             | 🛱 Print Grade                                                | 25                                      |
|---------------------------------------------------|-------------------------|-----|--------|-------|-------------|--------------------------------------------------------------|-----------------------------------------|
| Assignments<br>Grades<br>Discussions              | Arrange By Due Date     |     |        |       | č           | Similarity Reports can also be<br>accessed through the Grade |                                         |
| BigBlueButton (For-<br>merly Conferences)<br>Chat | Name                    | Due | Status | Score | Out of      | next to the as<br>open Turnitin.                             | next to the assignment to pen Turnitin. |
|                                                   | Final Upload            |     |        | -     | 0           |                                                              |                                         |
|                                                   | Initial Upload          |     |        |       | 0           | -                                                            | ←                                       |
|                                                   | Assignments             |     |        | N/A   | 0.00 / 0.00 |                                                              |                                         |
|                                                   | Total                   |     |        | N/A   | 0.00 / 0.00 |                                                              |                                         |

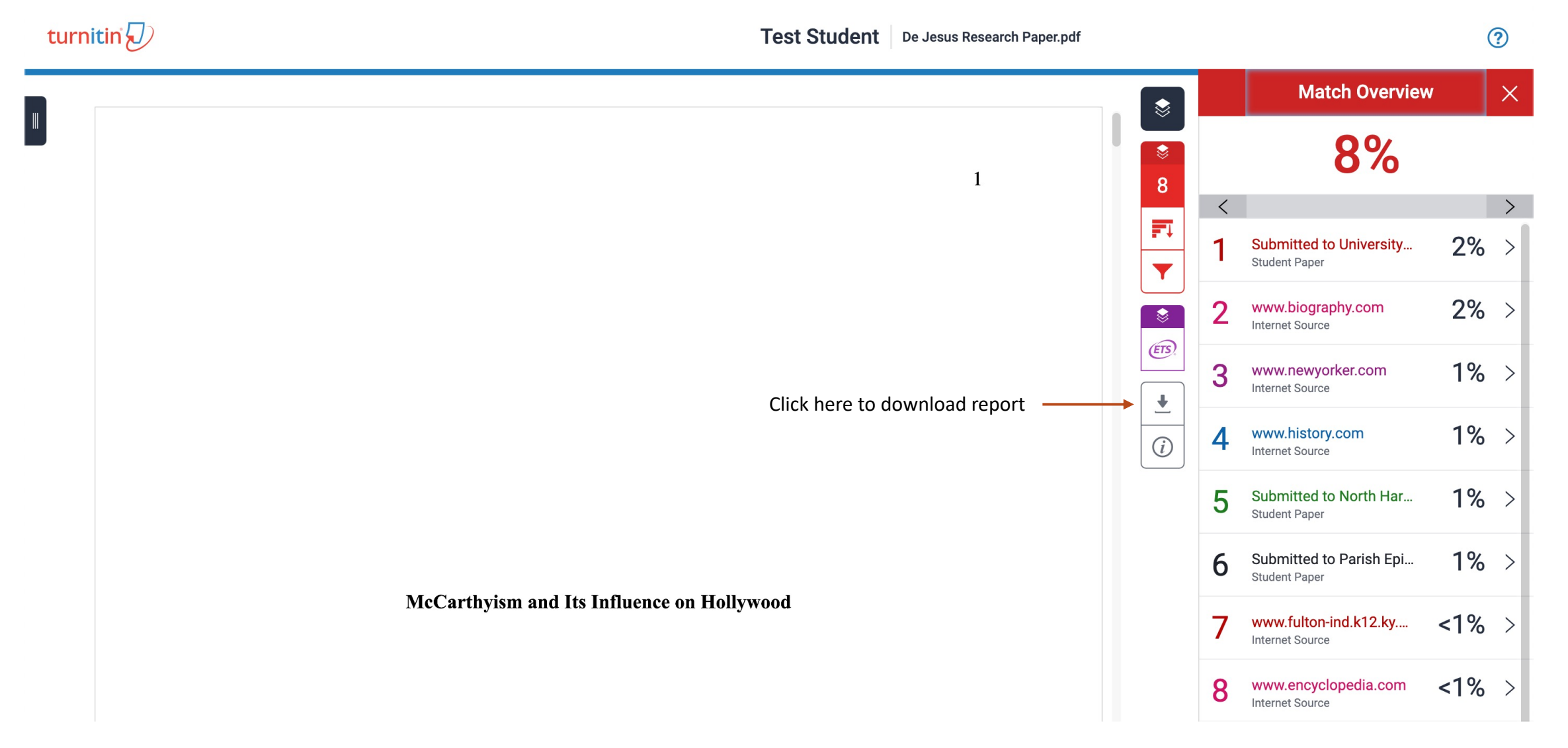

Similarity Reports from the Initial Upload should be shared with PI to discuss any citations flagged by Turnitin.